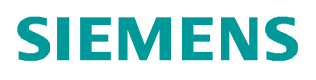

常问问题•06月/2010年

# 在 SIMOTION 项目中创建 HMI 设备连接

SIMOTION, HMI

https://support.industry.siemens.com/cs/cn/zh/view/109436240

# 问题:

如何在 SIMOTION 项目中创建 HMI 人机界面的连接?

回答:

1. 概述

(1)两种不同的方法用于完成配置:

HMI 项目集成在 SIMOTION 项目中。通过打开 SCOUT 项目的网络连接画面 ( 点击 NetPro 图标),插入 HMI 设备,可将 WinCC flexible 项目集成到 SIMOTION Scout 项目中进行编辑。

HMI 项目可独立于 SIMOTION 项目。WinCC flexible 使用项目向导在"Integrate S7 project"中选择使用的 SIMOTION 项目,则此 HMI 项目将被集成至此项目中

(2)打开 HMI 站的硬件组态画面,创建 HMI 站与 SIMOTION 的网络连接。

可选择下述连接网络:

### MPI

PROFIBUS DP

Ethernet

SIMOTION 项目中创建的全局变量在 HMI 项目中有效。

2. 配置步骤(以以太网连接为例)

(1) 在创建的 SIMOTION 项目中点击"Open NetPro"图标按钮,打开项目的网 络画面。

(2) 将硬件目录中的"SIMATIC HMI Station"条目拖曳至连接网络上(本例 HMI 连接到 Simotion 上的 IE2 以太网):

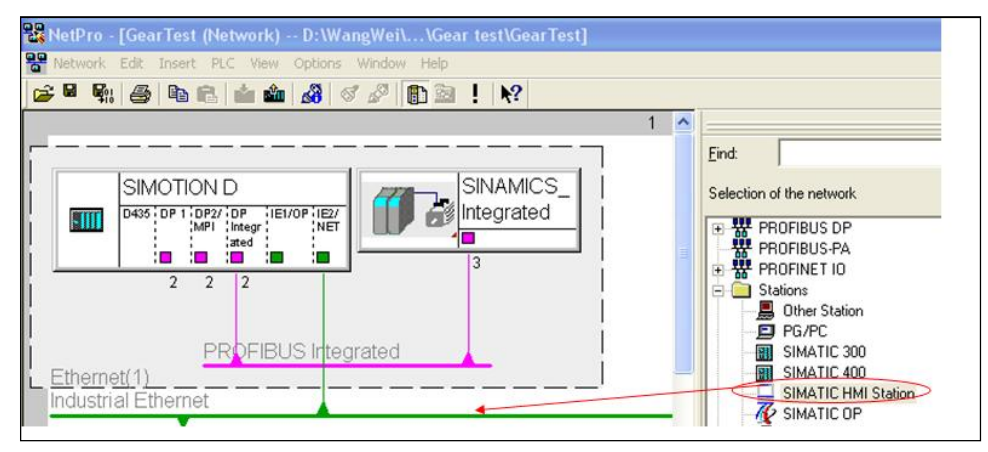

图 1.

(3)在弹出的画面中选择要连接的 HMI 设备:

| Select device by name and version |   |      |
|-----------------------------------|---|------|
|                                   | > | ~    |
|                                   |   | 2.22 |

图 2.

(4)在添加的图 3 中的 HMI 设备中双击 HMI IE,出现图 4 画面,选择 HMI 的连接网络并设备其 IP 地址,设置完毕如图 5 所示:

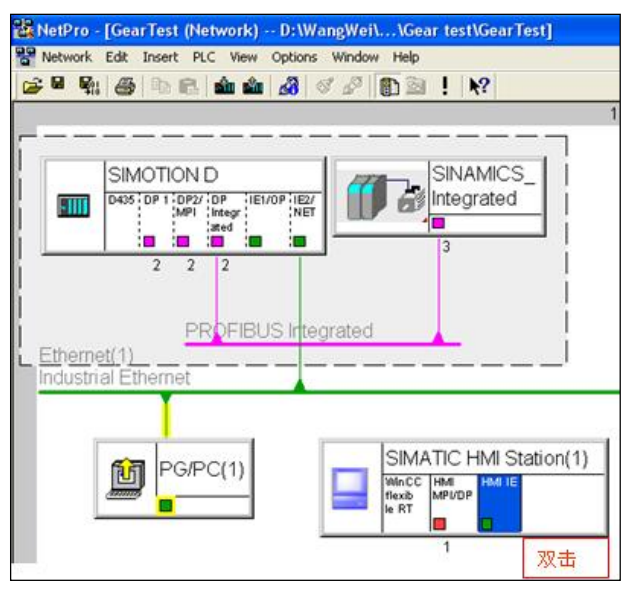

图 3.

| eneral   Diagnostics                                                                                                    |                                              |                  |      |
|----------------------------------------------------------------------------------------------------|----------------------------------------------|------------------|------|
| Short Description:                                                                                                    | HMI IE                                       |                  |      |
|                                                                                                    | SIMATIC HMI IE                               |                  | 4    |
| Order No.:                                                                                                    | IE_CP                                        |                  |      |
| Name:                                                                                                    | HMILE                                        |                  |      |
| Interface                                                                                                    |                                              |                  |      |
| Type: Et                                                                                                    | hernet                                       |                  |      |
| Address: 19                                                                                                    | 2.168.0.1                                    |                  |      |
| Networked: No                                                                                                    | Properties                                   |                  |      |
| Comment                                                                                                    |                                              |                  |      |
| roperties - Ethernet in                                                                                                    | terface HMLIE (R0/65)                        |                  | ~    |
| General Parameters                                                                                                    |                                              |                  |      |
| deneral i a a a a a a a                                                                                                    |                                              | 1                | 8    |
|                                                                                                    | If a subnet is selected,                     |                  | 1    |
|                                                                                                    | the next available addresse:                 | s are suggested. | Help |
|                                                                                                    | Gateway                                      |                  |      |
| IP address: 192.<br>Subnet mask: 255                                                                                                    | 168.20.47 ►<br>P55.255.0 © Do not use router |                  |      |
| 设要                                                                                                    | C Use router                                 |                  |      |
| Subnet                                                                                                    | Address: [192.168.2                          | 0.47             |      |
| not networked                                                                                                    |                                              | New              |      |
| (Einemei(1)                                                                                                    | >                                            | Properties       |      |
| a construction of the second second sec |                                              | Dubby            |      |
|                                                                                                    |                                              | Delete           |      |

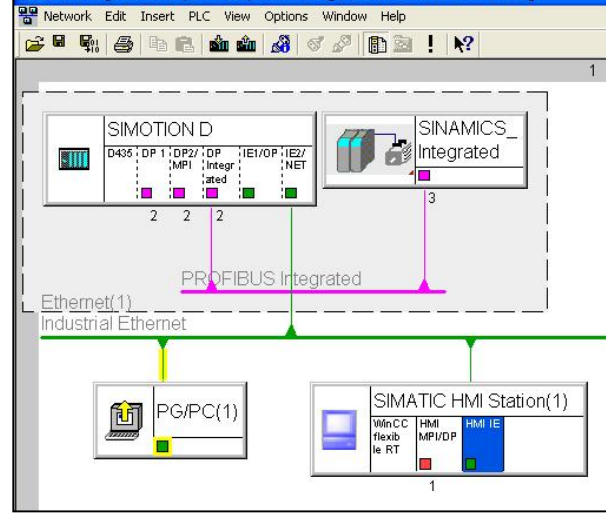

### 图 5.

(5)可用 SIMATIC Manager 打开此 Simotion 项目(或将 WinccFlexible 项目集成 在 SCOUT 中),双击 WinccFlexible 项目中"Communication"下的"Connetion" 条目以创建通讯连接,如图 7 所示:

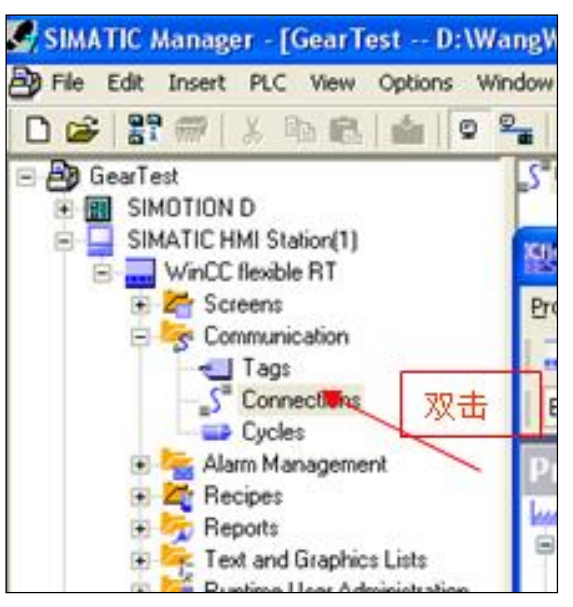

图 6.

| lame                  | Active       | Communication driv | er Station      | Partner | Node    |                 | Online                       | Commen    |
|-----------------------|--------------|--------------------|-----------------|---------|---------|-----------------|------------------------------|-----------|
| Connection_K          | On           | - SIMOTION         | GearTest\SIMOTI | ▼ D435  | ▼ IE2/N | ET              | ▼ On                         |           |
|                       |              | <                  | 1               |         |         |                 |                              | 3         |
| rameters /            | Area pointer |                    |                 |         |         |                 |                              |           |
| OP 177B cold          | or PN/DP     |                    |                 |         |         | -               | Station                      | _         |
|                       | 📷 Int        | erface             |                 |         |         |                 | 0000505050                   |           |
| 2015                  |              |                    |                 |         |         |                 |                              |           |
|                       | Hr Hr        | MI IE              |                 |         |         |                 | Ť                            |           |
|                       | H            | MI IE 💌            |                 |         |         |                 |                              |           |
| Type                  | Address      | MI IE              | ce              |         |         |                 | P                            | LC device |
| Type<br>• IP          | Address      | MI IE MMI devia    | ce              |         |         | Addres          | S5                           | LC device |
| Type<br>• IP<br>• ISO | Address      | MI IE MMI devie    | ce              |         |         | Addre:<br>Expan | ss<br>192. 168.<br>sion slot | 20, 45    |

## 图 7.

(6)在 Simotion 项目中创建变量

Simotion 中创建的如下变量可在 HMI 中应用:

程序 unit 中配置的全局变量。

在"I/O"中定义的变量。

在"GLOBAL DEVICE VARIABLES"中定义的变量(图 10-78)。

|                   | D435<br>- @ EXECUTION SYSTE           | M                    | Exp    | pert list | <u>v</u>     |                                                |                        |                       |             |             |
|-------------------|---------------------------------------|----------------------|--------|-----------|--------------|------------------------------------------------|------------------------|-----------------------|-------------|-------------|
|                   |                                       | ARTABLES             | Pa     | rameter D | +            | + Parameter te                                 | ext                    | Valu                  | e Drive_1   |             |
| +                 | AXES                                  | ARCHOCCO             | p1     | 038[0] D  |              | Motorized pote                                 | entiometer minimum s   | peed 0.000            | )           |             |
| +                 | EXTERNAL ENCOD                        | ERS                  | p1     | 039[0] C  | +            | BI: Motorized p                                | otentiometer inversio  | n 🦾                   |             | 0           |
| +                 | PATH OBJECTS                          |                      | - p1   | 040[0] D  |              | Motorized pote                                 | entiometer starting va | lue 0.000             | )           |             |
| i i               |                                       |                      | - n1   | 044101 C  |              | Bl: Motorized r                                | otentiometer manual    | (automa               |             | 0           |
| Project C         | Command library                       | >                    |        |           |              | SERVO_02                                       | Drive_1                | IICS_S120_C           | J310_DP 🛛 🏺 | mcc_1       |
| Project C         | Command library                       | >                    |        |           | <b>E</b> 9   | 5ERV0_02                                       | Drive_1 🕼 SINAM        | IICS_S120_C           | J310_DP     | e mcc_1     |
| Project C         | Command library 5: Name               | Bata type            | Retain | CU_L_003  | th           | SERVO_02 💼 [                                   | Drive_1 🔂 SINAM        | IICS_S120_C           | J310_DP     | e mcc_1     |
| D43               | 5:<br>Name                            | Bata type<br>BYTE    | Retain | CU_L_003  | th<br>1      | SERVO_02 III [                                 | Drive_1 SINAM          | IICS_S120_C           | J310_DP 🛛 🏺 | u<br>⊧mcc_1 |
| Project C<br>D43! | 5:<br>Name<br>test1<br>test2          | BYTE<br>BYTE         | Retain | EU_1_003  | th<br>1      | SERVO_02<br>Initial value<br>00<br>00          | Display format         | ICS_S120_CI           | J310_DP ] 🏺 | € mcc_1     |
| roject []<br>D43! | 5:<br>Name<br>test1<br>test2<br>test3 | Byte<br>BYTE<br>BOOL | Retain | CU_I_003  | th<br>1<br>1 | SERVO_02 III [<br>Initial value<br>00<br>FALSE | Display format         | ICS_S120_C<br>J<br>创建 | J310_DP   🏺 | U<br>MCC_`  |

### 图 8.

(7)在 HMI 项目中创建连接变量:

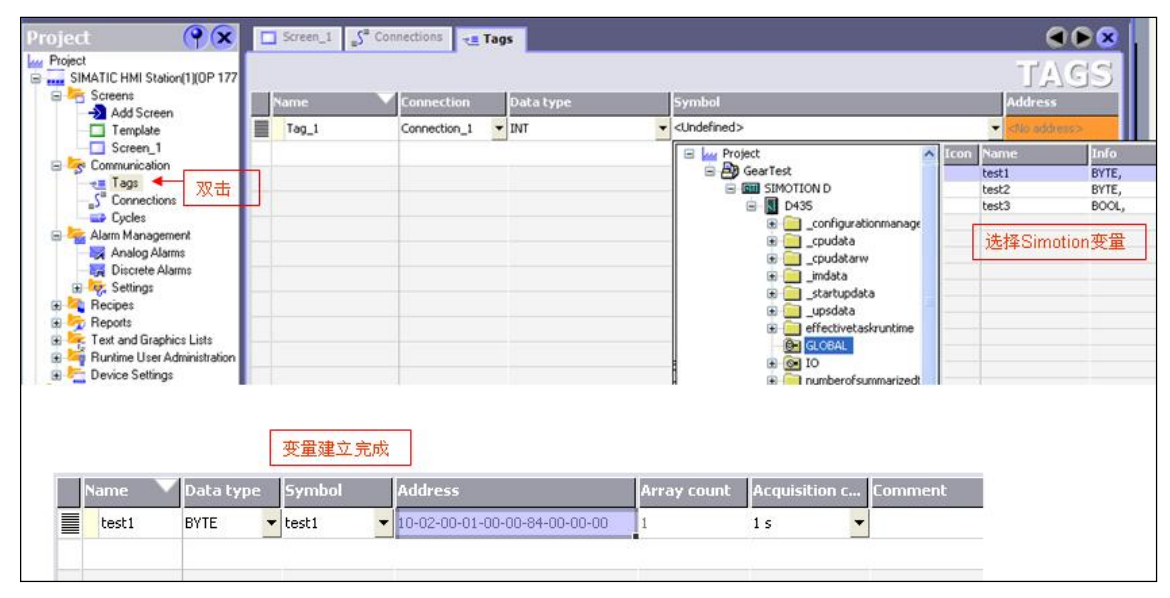

图 9.